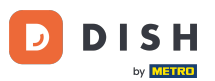

Benvenuti alla dashboard di DISH Order . In questo tutorial, mostreremo come accedere alla vetrina o alla vista ospite. Il primo passo è effettuare l'accesso a DISH Order .

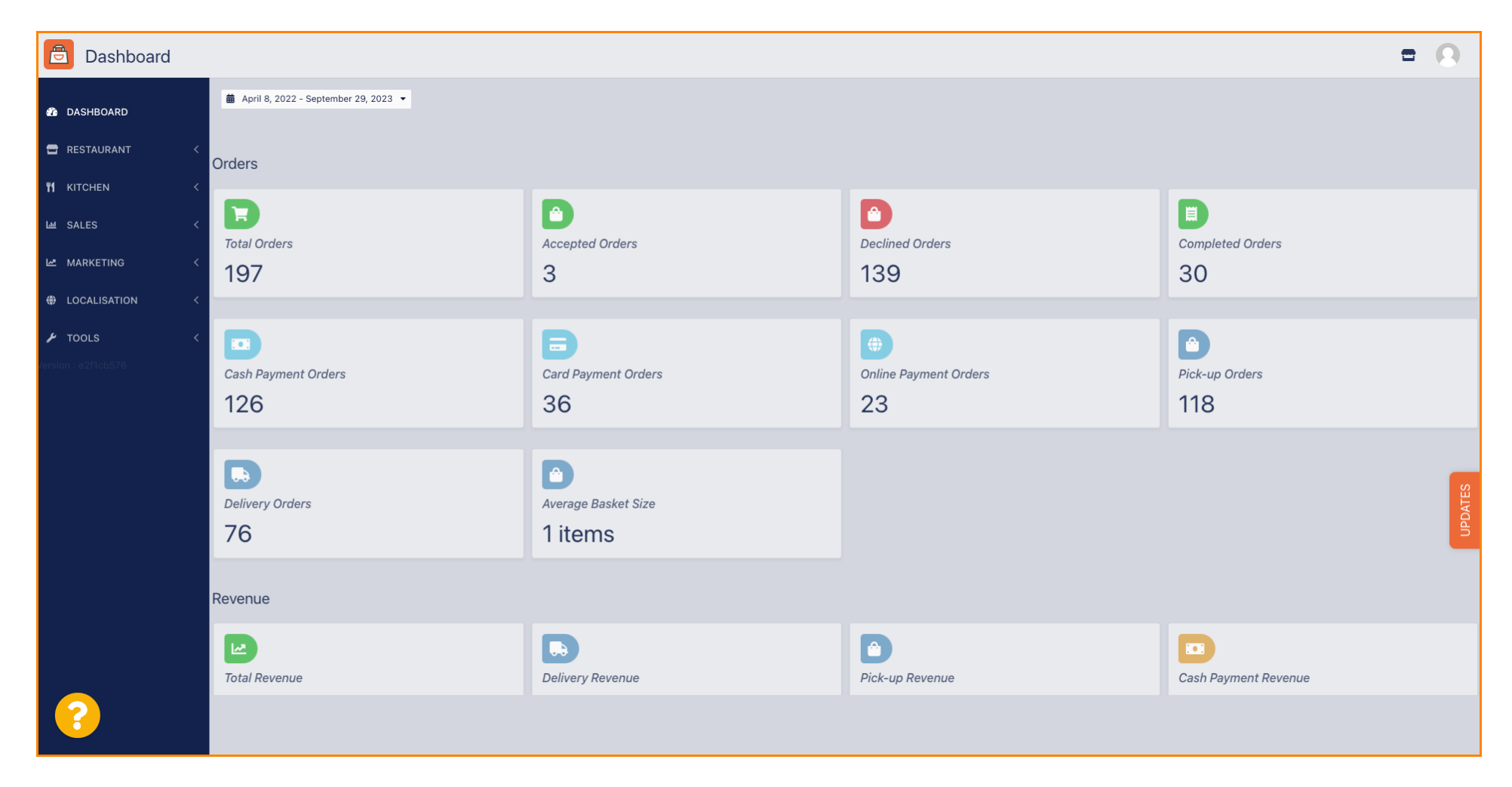

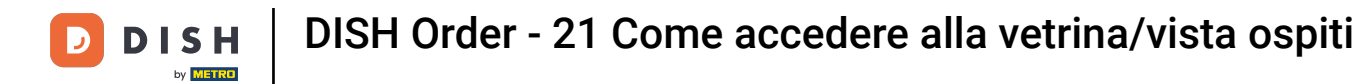

## • Quindi fare clic sull'icona della vetrina .

| Dashboard          |                                        |                             |                                                    | = 0                  |
|--------------------|----------------------------------------|-----------------------------|----------------------------------------------------|----------------------|
| 🕐 DASHBOARD        | 🏙 April 8, 2022 - September 29, 2023 🔻 |                             |                                                    |                      |
| RESTAURANT <       | Orders                                 |                             |                                                    |                      |
| 네 SALES <          | Total Orders                           | Accepted Orders             | Declined Orders                                    | Completed Orders     |
| 🖶 LOCALISATION 🛛 < | 197                                    | 3                           | 139                                                | 30                   |
| F TOOLS <          | Cash Payment Orders                    | Card Payment Orders         | <ul><li>Online Payment Orders</li><li>23</li></ul> | Pick-up Orders 118   |
|                    | Delivery Orders                        | Average Basket Size 1 items |                                                    | UPDATES              |
|                    | Revenue                                |                             |                                                    |                      |
|                    | Iotal Revenue                          | Delivery Revenue            | Pick-up Revenue                                    | Cash Payment Revenue |
| ?                  |                                        |                             |                                                    |                      |

## Ora verrai indirizzato alla vetrina/vista ospiti della tua attività.

| Central Tes                          | t 2                                                                                                    |                                                                                |                                          | Engl<br>View Menu Login Register | ;lish 🗸 |
|--------------------------------------|----------------------------------------------------------------------------------------------------|--------------------------------------------------------------------------------|------------------------------------------|----------------------------------|---------|
| <b>Centr</b><br>Hasenwe<br>Nordrheir | al Test 2.0 Restaur<br>g 9, Steinhagen 33803, Onli<br>-Westfalen, Germany Onli                                                                                                  | rant open for<br>al orders:<br>ine orders (Delivery):<br>ine orders (Pick up): | closed<br>00:00 - 23:59<br>00:00 - 23:59 |                                  |         |
| How do v                             | How do you want to get your order?         Menu       Working Hours       Info       Coupons       Allergens         All       Starters       Pizza       Drinks       Desserts |                                                                                | Delivery Pick-up                         | Your Order                       |         |
| Menu                                 |                                                                                                    |                                                                                |                                          |                                  |         |
| All                                  |                                                                                                    |                                                                                |                                          | Add menu items to your cart.     |         |
| Starter                              | S                                                                                                    |                                                                                | ^                                        | Checkout                         |         |
| <u>**</u>                            | Salad                                                                                                    |                                                                                | €5.00 +                                  |                                  | _       |
| *                                    | Potatoe Fries                                                                                                    |                                                                                | €3.50 +                                  |                                  |         |
| <del>3</del>                         | Chicken Nuggets<br>Default is sadasd                                                                                                    |                                                                                | €4.50 +                                  |                                  |         |
| Pizza                                |                                                                                                    |                                                                                | ^                                        |                                  |         |
|                                      | Pizza Margherita                                                                                                    |                                                                                | €10.00 +                                 |                                  |         |

D

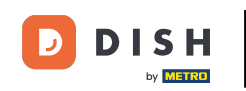

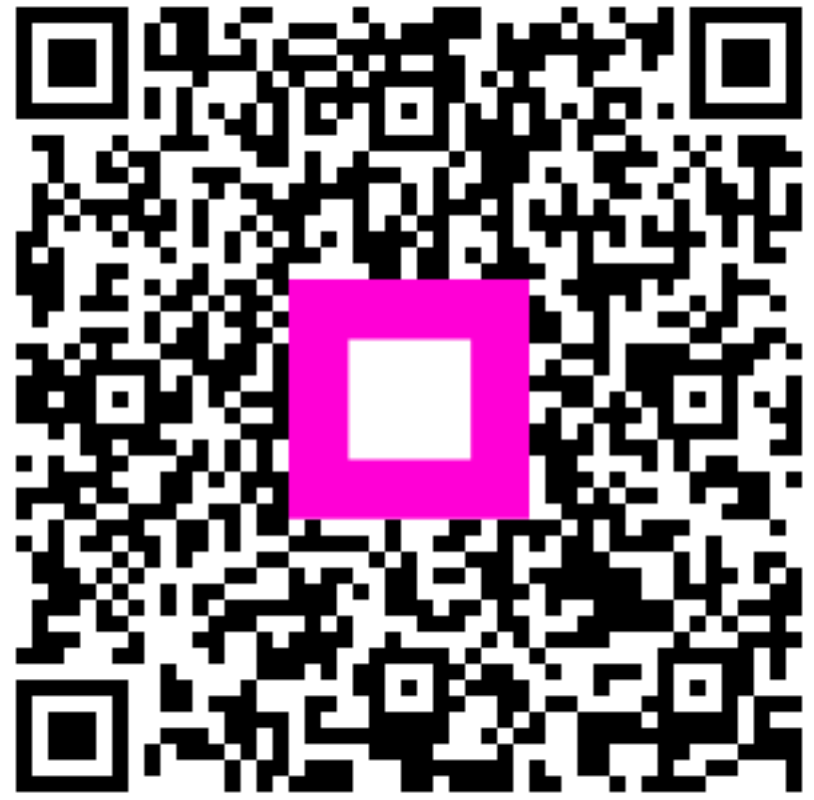

Scansiona per andare al lettore interattivo